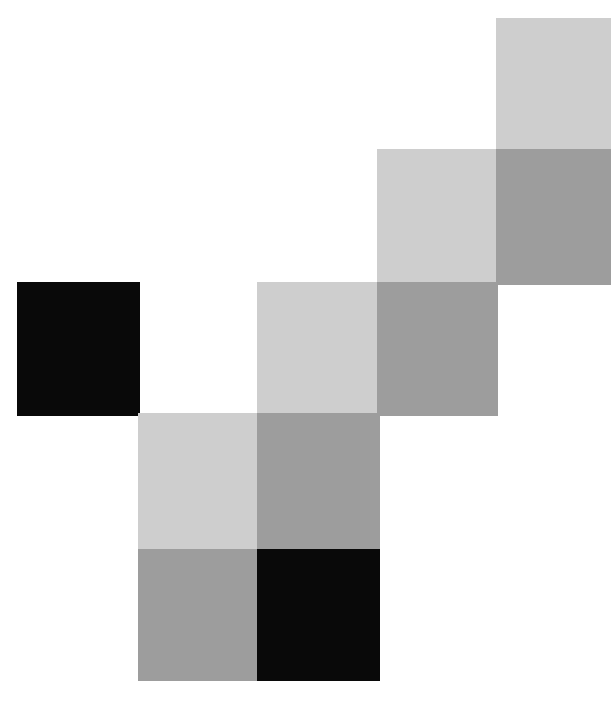

# QSSUG Finance/Personnel Committee Webinar

QCC Payroll Transfers November 1, 2012 Duane Percox, QSS

#### Webinar Agenda

- Overview of QSS/OASIS Payroll Transfers
- Highlight Differences QCC vs. Traditional
- Review Sample Screen Shots
- Live Samples of Using QCC Payroll Transfers

### **Payroll Transfers – An Overview**

- Correct funding after the payroll has been run and posted to GL by editing the source transaction (paylines)
- Generate Transfer Transaction for labor and/or benefits
- Can Enter Multiple Transfers for Same WR knows current status
- Account changes reflected in Payroll history reporting
- Optionally Merge multiple transactions to create single consolidated transaction
- Transactions can be auto-approved or require approval
- Un-approved transactions can be deleted

### **QCC / Traditional Differences**

- QCC has better searching and grid export features
- Integrated Notepad
- QCC Transaction approval is on-line no batch job required
- QCC screens are more friendly ☺

## **QCC Menu – Finance/Payroll Transfers**

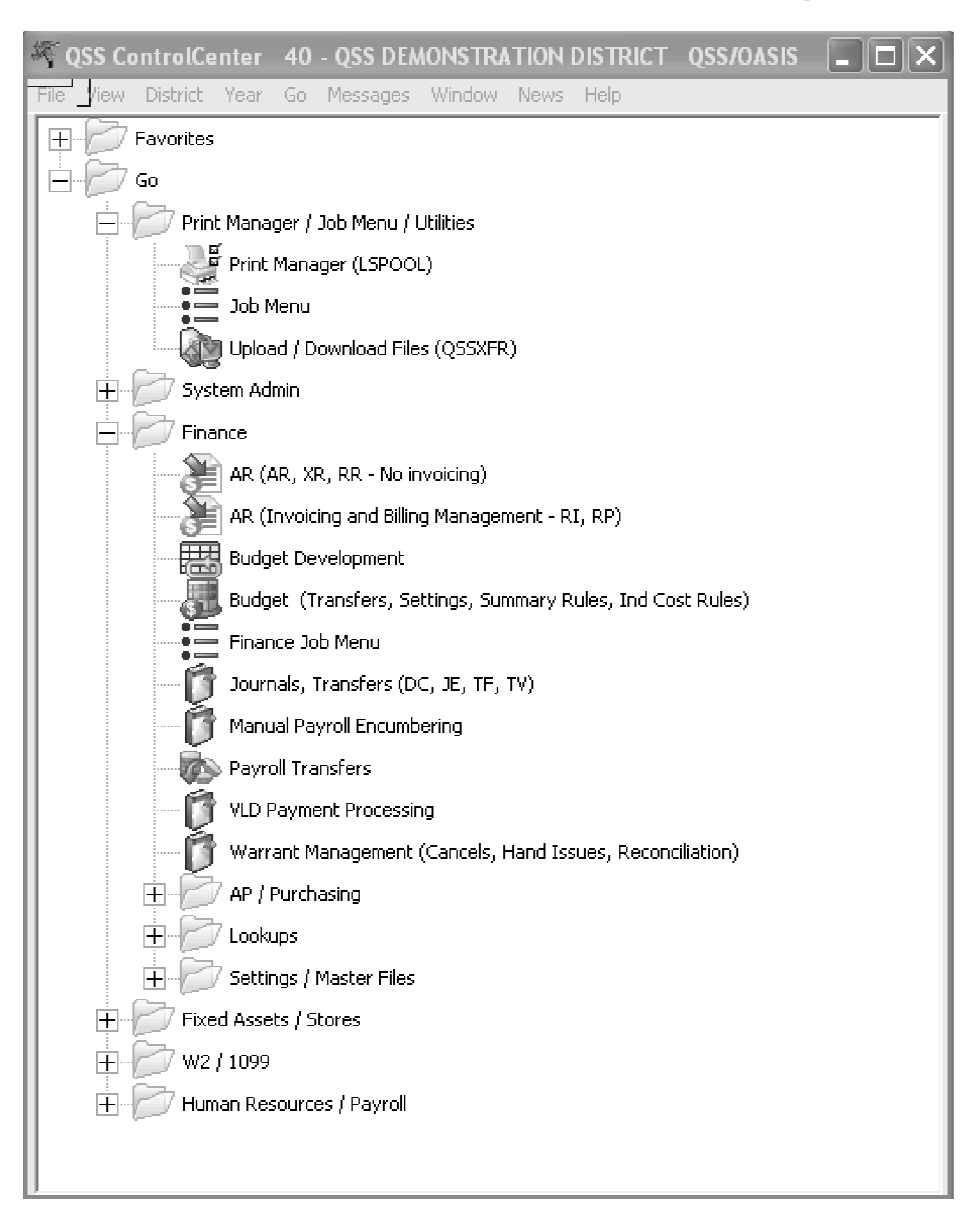

# Main Window

| 🐼 Payroll Transfers                                                                                                    | 40 - QSS DEMONSTRATION DISTRICT | QSS                             | OASIS             | $\Box$ |
|----------------------------------------------------------------------------------------------------|---------------------------------|---------------------------------|-------------------|--------|
| File Options Help                                                                                                    |                                 |                                 |                   |        |
| >>>>>>>>>>>>                                                                                                    |                                 |                                 |                   |        |
| Application initialized                                                                                                    |                                 |                                 |                   |        |
| Payroll Transfers<br>Payroll Transfers<br>Payroll Transfers<br>Merge Payroll Transfers<br>Merge Payroll Transfers (Cross Fund)<br>Misc Functions / Jobs<br>Analyze Payroll and Transfer Detail<br>Payroll Transfer Report<br>Approve Unapproved Payroll Transfers |                                 |                                 |                   |        |
|                                                                                                    |                                 | TT: 2010 DISC: 40 SICE: 0 GS: W | 10/28/2011  11:41 | :49 AM |

## View Security Setup Can Be Displayed

| 🗞 Payroll Transfers                                                                                                    | 40 - QSS DEMONSTRATION DISTRICT | QSS/OASIS                                                |
|----------------------------------------------------------------------------------------------------|---------------------------------|----------------------------------------------------------|
| File     Options     Help       About     Shift+F12       User Security     Ctrl+U                                                                                                    |                                 |                                                          |
| Payroll Transfers     Payroll Transfers     Payroll Transfers     Payroll Transfers     Payroll Transfers     Merge Payroll Transfers     Merge Payroll Transfers (Cross Fund)     Misc Functions / Jobs     Analyze Payroll and Transfer Detail     Payroll Transfer Report     Approve Unapproved Payroll Transfers |                                 |                                                          |
|                                                                                                    |                                 |                                                          |
|                                                                                                    |                                 |                                                          |
|                                                                                                    | Yr                              | : 2010 Dist: 40 Site: 0 G5: W   10/28/2011   11:42:18 AM |

# Security View

| 🚱 Us       | ser Security    | 40 - QSS DEMONSTRATION DISTRICT                       | QSS/OASIS         |          |
|------------|-----------------|-------------------------------------------------------|-------------------|----------|
| File       | Options         |                                                       |                   |          |
| <b>×</b> c | lose 🕅 🗍        | ]                                                     |                   |          |
| P          | rogram Option P | GUPDT settings                                        | a Cada TR         | .::      |
|            | Sir             | Igle Fund Lode: Loss Fun                              |                   |          |
|            | User Sec        | 123456789012345678901234567890123456                  | 78901234567890123 | 34567890 |
| •          | PGUPDT          | YYYOOTQ~Yl~~~~~~~~~~~~~~~~~                           | *****             |          |
|            | PGO2TQ          | YOOYYYYNYYEOCG: YY AAAAAAAAAAAAAAAAAAAAAAAAAAAAAAAAAA | ~~~~~             |          |
|            | PG02TR          | YOOYYYYNYYBOCG:YY^^^^^^                               | ~~~~~             |          |
|            | ATUPDT          | ΥΟΥΥΥΥΥΥΥΥ                                            | ~~~~~             |          |
|            | TPRQST          | ^^^^^                                                 | ~~~~~~            |          |
|            | GLNOTETQ        | 3~~~~~~~~~~                                           |                   |          |
|            | GLNOTETR        | 3~~~~~~~~~~                                           |                   |          |
|            |                 |                                                       |                   |          |

## Menu Option for Single Click

| 🐼 Pay   | yroll | Transfers      |           |          | 40 - QSS DEMONSTRATION | DISTRICT | QS                              | S/OASIS      |             |
|---------|-------|----------------|-----------|----------|------------------------|----------|---------------------------------|--------------|-------------|
| File    | Opti  | ions Help      |           |          |                        |          |                                 |              |             |
| 0       | 3     | Retrieve Data  | F3        |          |                        |          |                                 |              |             |
| Applica | R.    | Inspect        | F4        |          |                        |          |                                 |              |             |
| 口哈      | +     | Add            | Ctrl+F6   |          |                        |          |                                 |              |             |
|         | X     | Delete         | Ctrl+F8   |          |                        |          |                                 |              |             |
|         |       | Clear          | Ctrl+F1   |          |                        |          |                                 |              |             |
|         | . E   | Report         | Ctrl+R    | Fund)    |                        |          |                                 |              |             |
|         |       | Open on Single | e Click   | etail    |                        |          |                                 |              |             |
|         | 9     | Print Screen   | F11       | _        |                        |          |                                 |              |             |
|         |       | Grid Output    | Shift+F11 | ransters |                        |          |                                 |              |             |
|         |       |                |           |          |                        |          |                                 |              |             |
|         |       |                |           |          |                        |          |                                 |              |             |
|         |       |                |           |          |                        |          |                                 |              |             |
|         |       |                |           |          |                        |          |                                 |              |             |
|         |       |                |           |          |                        |          |                                 |              |             |
|         |       |                |           |          |                        |          |                                 |              |             |
|         |       |                |           |          |                        |          |                                 |              |             |
|         |       |                |           |          |                        |          | Yr: 2010 Dist: 40 Site: 0 GS: W | / 10/28/2011 | 11:43:02 AM |

## Payroll Transfers – Main Window

| 🐼 Payroll Transfers                                                                                                    | 40 - QSS DEMONSTRATION DISTRICT                                                                                                    | QSS/OASIS                          | . DX       |
|----------------------------------------------------------------------------------------------------|----------------------------------------------------------------------------------------------------|------------------------------------|------------|
| File Options Help                                                                                                    |                                                                                                    |                                    |            |
| ╓┼╱╞╫╝Ш                                                                                                    |                                                                                                    |                                    |            |
|                                                                                                    |                                                                                                    |                                    |            |
| Payroll Transfers     Payroll Transfers     Payroll Transfers     Payroll Transfers     Payroll Transfers     Merge Payroll Transfers     Merge Payroll Transfers     Merge Payroll Transfers (Cross Fund)     Misc Functions / Jobs | District :     40     Search Detail Description:     Description:       Warrant # Range:     to     Date Range:       Transaction # Range:     to     Auc | ption: totit ID:                   | V          |
| Analyze Payroll and Transfer Detail     Payroll Transfer Report     Approve Unapproved Payroll Transfers                                                                                                    | Approval Search Information<br>Approved:  Approved and Unapproved:  Date Ra<br>Unapproved:  Approv                                                        | ange: v to allD:                   | V          |
|                                                                                                    | Type Tran Warr Description $N_0$                                                                                                    | Date Audit App<br>ID Date          | App<br>ID  |
|                                                                                                    |                                                                                                    |                                    |            |
|                                                                                                    | Yr: 2010 Di                                                                                                    | ist: 40 Site: 0 GS: W 10/28/2011 1 | 1:43:50 AM |

## **Search Payroll Transfers - Results**

| ter Payroll Transfers                                                                                                    | 40 - Q9                   | S DEMONST                                                                                 | RATION DIS            | RICT                                               |              |                                                                      | QS         | S/OASIS     | _           |           |
|----------------------------------------------------------------------------------------------------|---------------------------|-------------------------------------------------------------------------------------------|-----------------------|----------------------------------------------------|--------------|----------------------------------------------------------------------|------------|-------------|-------------|-----------|
| File Options Help                                                                                                    |                           |                                                                                           |                       |                                                    |              |                                                                      |            |             |             |           |
| ◈і⋩╪╲∥ЀӏӬ҄҆҆Ш                                                                                                    |                           |                                                                                           |                       |                                                    |              |                                                                      |            |             |             |           |
| <ul> <li>Payroll Transfers</li> <li>Payroll Transfers</li> <li>Payroll Transfers (Cross Fund)</li> <li>Merge Payroll Transfers</li> <li>Merge Payroll Transfers (Cross Fund)</li> <li>Misc Functions / Jobs</li> <li>Analyze Payroll and Transfer Detail</li> <li>Payroll Transfer Report</li> <li>Approve Unapproved Payroll Transfers</li> </ul> | Warr<br>Transac<br>Approv | District :<br>ant # Range:<br>ion # Range:<br>al Search Infor<br>Approved:<br>Unapproved: | 40 V<br>mation<br>Apr | Search Detail [<br>] to<br>] to<br>proved and Unap | Description: | Description<br>Date Range<br>Audit ID:<br>Date Range<br>Approval ID: |            | v to        |             | .:        |
|                                                                                                    | Type                      | Tran<br>No ▲                                                                              | Warr<br>No            | Description                                        | n            |                                                                      | Date       | Audit<br>ID | App<br>Date | App<br>ID |
|                                                                                                    | ► TQ                      | 100002                                                                                    | 00000000              | GIULIANI                                           | 08/31/09     |                                                                      | 06/30/2010 | MGR         | 08/03/2011  | MGR       |
|                                                                                                    | TQ                        | 100003                                                                                    | 00000000              | GIULIANI                                           | 08/31/09     |                                                                      | 06/30/2010 | MGR         | 08/03/2011  | MGR       |
|                                                                                                    | TQ                        | 100004                                                                                    | 00000000              | GIULIANI                                           | 08/31/09     |                                                                      | 06/30/2010 | MGR         | 08/03/2011  | MGR       |
|                                                                                                    | TQ                        | 100005                                                                                    | 00000000              | GIULIANI                                           | 08/31/09     |                                                                      | 06/30/2010 | MGR         | 08/03/2011  | MGR       |
|                                                                                                    | TQ                        | 100008                                                                                    | 00000000              | FM: 100007,                                        | 100006       |                                                                      | 06/30/2010 | MGR         | 08/04/2011  | MGR       |
|                                                                                                    | TQ                        | 100009                                                                                    | 77003854              | GIULIANI                                           | 08/31/09     |                                                                      | 06/30/2010 | MGR         | 08/04/2011  | MGR       |
|                                                                                                    | TQ                        | 100011                                                                                    | 00000000              | YOSSARIAN                                          | 09/30/09     |                                                                      | 06/30/2010 | MGR         | 08/04/2011  | MGR       |
|                                                                                                    | TQ                        | 100012                                                                                    | 17051155              | CLINTON                                            | 09/30/09     |                                                                      | 06/30/2010 | MGR         | 08/04/2011  | MGR       |
|                                                                                                    | TQ                        | 100013                                                                                    | 17051155              | CLINTON                                            | 09/30/09     |                                                                      | 06/30/2010 | MGR         | 08/04/2011  | MGR       |
|                                                                                                    | TQ                        | 100014                                                                                    | 17051155              | CLINTON                                            | 09/30/09     |                                                                      | 06/30/2010 | MGR         | 08/04/2011  | MGR       |
|                                                                                                    |                           |                                                                                           |                       |                                                    |              |                                                                      |            |             |             |           |

# **Right Click for Options**

| 🗞 Payroll Transfers                                                                                                    | 40 - Q                   | SS DEMONST                                                              | RATION DIS      | TRICT                   |                    |                                       | Q                | SS/OASI     | s [          | . DX      |
|----------------------------------------------------------------------------------------------------|--------------------------|-------------------------------------------------------------------------|-----------------|-------------------------|--------------------|---------------------------------------|------------------|-------------|--------------|-----------|
| File Options Help                                                                                                    |                          |                                                                         |                 |                         |                    |                                       |                  |             |              |           |
| ☜дӊҲ⊘ЁІӞ҃Ш                                                                                                    |                          |                                                                         |                 |                         |                    |                                       |                  |             |              |           |
|                                                                                                    |                          |                                                                         |                 |                         |                    |                                       |                  |             |              | .::       |
| <ul> <li>Payroll Transfers</li> <li>Payroll Transfers</li> <li>Payroll Transfers (Cross Fund)</li> <li>Merge Payroll Transfers</li> <li>Merge Payroll Transfers (Cross Fund)</li> <li>Mise Functions / Jobs</li> <li>Analyze Payroll and Transfer Detail</li> </ul> | War<br>Transac<br>Approv | District : [<br>rant # Range: [<br>tion # Range: [<br>ral Search Inform | 40 V            | Search Deta<br>to<br>to | ail Description: 🗌 | Description<br>Date Range<br>Audit ID |                  | V to        |              | <b>V</b>  |
| Payroll Transfer Report                                                                                                    |                          | Approved: (                                                             | ) Apr           | proved and Una          | approved: 💿        | Date Range                            | :                | 🖌 to        |              | *         |
| Approve Unapproved Payroll Transfers                                                                                                    |                          | Unapproved: (                                                           | C               |                         |                    | Approval ID                           |                  |             |              |           |
|                                                                                                    | Туре                     | Tran 🔺                                                                  | Warr<br>No      | Descriptio              | on                 |                                       | Date             | Audit<br>ID | App<br>Date  | App<br>ID |
|                                                                                                    | • т                      | Add Transf                                                              | er For This War | rant                    | 08/31/09           |                                       | 06/30/2010       | MGR         | 08/03/2011   | MGR       |
|                                                                                                    | Т                        | Inspect                                                                 |                 |                         | 08/31/09           |                                       | 06/30/2010       | MGR         | 08/03/2011   | MGR       |
|                                                                                                    | Т                        | Delete                                                                  |                 |                         | 08/31/09           |                                       | 06/30/2010       | MGR         | 08/03/2011   | MGR       |
|                                                                                                    | Т                        | Notes                                                                   |                 |                         | 08/31/09           |                                       | 06/30/2010       | MGR         | 08/03/2011   | MGR       |
|                                                                                                    | Т                        | Quick View                                                              |                 |                         | 7, 100006          |                                       | 06/30/2010       | MGR         | 08/04/2011   | MGR       |
|                                                                                                    | т                        | Show Trans                                                              | fer History     |                         | 08/31/09           |                                       | 06/30/2010       | MGR         | 08/04/2011   | MGR       |
|                                                                                                    | TQ                       | 100011                                                                  | 00000000        | YUSSARIAN               | 09/30/09           |                                       | 06/30/2010       | MGR         | 08/04/2011   | MGR       |
|                                                                                                    | TQ                       | 100012                                                                  | 17051155        | CLINTON                 | 09/30/09           |                                       | 06/30/2010       | MGR         | 08/04/2011   | MGR       |
|                                                                                                    | TQ                       | 100013                                                                  | 17051155        | CLINTON                 | 09/30/09           |                                       | 06/30/2010       | MGR         | 08/11/2011   | MGR       |
|                                                                                                    | TQ                       | 100025                                                                  | 17050062        | SEWARD                  | 09/30/09           |                                       | 06/30/2010       | MGR         | 10/31/2011   | MGR       |
|                                                                                                    | ΤQ                       | 100026                                                                  | 17050001        | ZENDA                   | 09/30/09           |                                       | 06/30/2010       | MGR         | 11/01/2011   | MGR       |
|                                                                                                    | TQ                       | 100027                                                                  | 17050005        | ZENDA                   | 09/30/09           |                                       | 06/30/2010       | MGR         | 11/01/2011   | MGR       |
|                                                                                                    | ΤQ                       | 100028                                                                  | 17050062        | SEWARD                  | 09/30/09           |                                       | 06/30/2010       | MGR         | 11/01/2011   | MGR       |
|                                                                                                    | TQ                       | 100029                                                                  | 17050062        | SEWARD                  | 09/30/09           |                                       | 06/30/2010       | MGR         | 11/01/2011   | MGR       |
|                                                                                                    | ΤQ                       | 100030                                                                  | 77052015        | BUSH                    | 09/30/09           |                                       | 06/30/2010       | MGR         | 11/01/2011   | MGR       |
|                                                                                                    | TQ                       | 100031                                                                  | 17050062        | SEWARD                  | 09/30/09           |                                       | 06/30/2010       | MGR         | 11/01/2011   | MGR       |
|                                                                                                    | TQ                       | 100033                                                                  | 17050062        | SEWARD                  | 09/30/09           |                                       | 06/30/2010       | MGR         | 02/25/2012   | MGR       |
|                                                                                                    | <                        | · · · · · · · · · · · · · · · · · · ·                                   |                 | CEULDR                  | 00, 00, 00<br>     |                                       |                  |             |              | >         |
|                                                                                                    |                          |                                                                         |                 |                         | Y                  | r: 2010 Disl                          | t: 40 Site: 0 G9 | 5: W 10/    | 30/2012 6:08 | :32 AM    |

## **Use Option Menu/Icons**

| 🐼 Payrol | l Transfers  |           |          |   | 40 - QS  | S DEMONST       | RATION DIST             | RICT            |                |                  | QS               | S/OASIS     | _            |           |
|----------|--------------|-----------|----------|---|----------|-----------------|-------------------------|-----------------|----------------|------------------|------------------|-------------|--------------|-----------|
| File Op  | tions Help   |           |          |   |          |                 |                         |                 |                |                  |                  |             |              |           |
| 3 A 3    | Retrieve Da  | ta F3     |          |   |          |                 |                         |                 |                |                  |                  |             |              |           |
| - R      | Inspect      | F4        |          |   |          |                 |                         |                 |                |                  |                  |             |              |           |
|          | Add          | Ctrl+F6   |          |   |          |                 |                         |                 |                |                  |                  |             |              |           |
| T X      | Delete       | Ctrl+F8   |          |   |          | District :      | 40 🗸                    | Search Detail [ | Description: 📃 | Description      | :                |             |              |           |
| - 0      | Clear        | Ctrl+F1   |          |   | Warr     | ant # Range:    |                         | to              |                | Date Range       | :                | 💌 to        |              | ¥         |
| ĒĞ       | Report       | Ctrl+R    | Fund)    |   | Transact | ion # Bange:    |                         | to              |                | -<br>Audit ID    |                  |             |              |           |
|          | Open on Sin  | gle Click |          |   | - Approv | al Search Infor | nation                  |                 |                |                  |                  |             |              |           |
| ja ja    | Print Screen | F11       | etail    |   |          | Approved:       | <ul> <li>Арр</li> </ul> | roved and Unap  | proved: 💿      | Date Bange       |                  | ▼ to        |              | ~         |
|          | Grid Output  | Shift+F11 | ransfers |   |          | Unapproved:     | 0                       |                 |                | -<br>Approval ID |                  |             |              | _         |
| -        | · ·          |           |          | ļ |          |                 |                         |                 |                |                  | ·                |             |              |           |
|          |              |           |          |   | Туре     | Tran<br>No      | Warr<br>No              | Description     | L              |                  | Date             | Audit<br>ID | App<br>Date  | App<br>ID |
|          |              |           |          |   | ΤQ       | 100002          | 00000000                | GIULIANI        | 08/31/09       |                  | 06/30/2010       | MGR         | 08/03/2011   | MGR       |
|          |              |           |          |   | ΤQ       | 100003          | 00000000                | GIULIANI        | 08/31/09       |                  | 06/30/2010       | MGR         | 08/03/2011   | MGR       |
|          |              |           |          |   | TQ       | 100004          | 00000000                | GIULIANI        | 08/31/09       |                  | 06/30/2010       | MGR         | 08/03/2011   | MGR       |
|          |              |           |          |   | ΤQ       | 100005          | 00000000                | GIULIANI        | 08/31/09       |                  | 06/30/2010       | MGR         | 08/03/2011   | MGR       |
|          |              |           |          |   | ΤQ       | 100008          | 00000000                | FM: 100007,     | 100006         |                  | 06/30/2010       | MGR         | 08/04/2011   | MGR       |
|          |              |           |          |   | ΤQ       | 100009          | 77003854                | GIULIANI        | 08/31/09       |                  | 06/30/2010       | MGR         | 08/04/2011   | MGR       |
|          |              |           |          |   | ΤQ       | 100011          | 00000000                | YOSSARIAN       | 09/30/09       |                  | 06/30/2010       | MGR         | 08/04/2011   | MGR       |
|          |              |           |          |   | ΤQ       | 100012          | 17051155                | CLINTON         | 09/30/09       |                  | 06/30/2010       | MGR         | 08/04/2011   | MGR       |
|          |              |           |          |   | ΤQ       | 100013          | 17051155                | CLINTON         | 09/30/09       |                  | 06/30/2010       | MGR         | 08/04/2011   | MGR       |
|          |              |           |          | F | ΤQ       | 100014          | 17051155                | CLINTON         | 09/30/09       |                  | 06/30/2010       | MGR         | 08/04/2011   | MGR       |
|          |              |           |          |   |          |                 |                         |                 |                |                  |                  |             |              |           |
|          |              |           |          |   |          |                 |                         |                 |                |                  |                  |             |              |           |
|          |              |           |          |   |          |                 |                         |                 |                |                  |                  |             |              |           |
|          |              |           |          |   |          |                 |                         |                 |                |                  |                  |             |              |           |
|          |              |           |          |   |          |                 |                         |                 |                |                  |                  |             |              |           |
|          |              |           |          |   |          |                 |                         |                 | Yr:            | 2010 Dist: 4     | 10 Site: 0 GS: V | ¥ 10/28     | /2011 11:59: | 56 AM     |

## Payroll Transfers X-FD – Main Window

| 🗞 Payroll Transfers (Cross Fund)                                                                                                    | 40 - QSS DEMONSTRATION DISTRICT                                                                                                    | QSS/OASIS                        |           |
|----------------------------------------------------------------------------------------------------|----------------------------------------------------------------------------------------------------|----------------------------------|-----------|
| File Options Help                                                                                                    |                                                                                                    |                                  |           |
| ✨д弗☓◈☷іііі                                                                                                    |                                                                                                    |                                  |           |
|                                                                                                    |                                                                                                    |                                  |           |
| <ul> <li>Payroll Transfers</li> <li>Payroll Transfers</li> <li>Payroll Transfers (Cross Fund)</li> <li>Merge Payroll Transfers</li> <li>Merge Payroll Transfers (Cross Fund)</li> <li>Mise Functions / Jobs</li> <li>Analyze Payroll and Transfer Detail</li> <li>Payroll Transfer Report</li> <li>Approve Unapproved Payroll Transfers</li> </ul> | District :       40       Search Detail Description:       Description:         Warrant # Range:       to       Date Range:         Transaction # Range:       to       Audit ID:         Approval Search Information       Approved:       Approved and Unapproved:       Date Range:         Unapproved:       Approved and Unapproved:       Approval ID: |                                  | >         |
|                                                                                                    | $\begin{array}{c c} Type & Tran \\ N_0 & \swarrow & N_0 \end{array} & \begin{array}{c} Warr \\ Description \end{array} & I \end{array}$                                                                                                    | Date Audit App<br>ID Date        | App<br>ID |
|                                                                                                    | TR 010001 17050003 ZENDA 09/30/09 (                                                                                                    | 06/30/2010 MGR 05/23/2012        | MGR       |
|                                                                                                    | TR 100040 77050118 ADAMS 09/30/09 (                                                                                                    | 06/30/2010 MGR                   | MGR       |
|                                                                                                    |                                                                                                    |                                  |           |
|                                                                                                    | Yr: 2010 Dist:                                                                                                    | 40 Site: 0 GS: W 10/30/2012 6:10 | ):09 AM   |

## Merge Payroll Transfers - Main

| File Options     Payroll Transfers      Payroll Transfers   Payroll Transfers Payroll Transfers Payroll Transfers Payro | 🗞 Merge Payroll Transfers                                                                                                    | 40 - QSS DEMONSTRATION DISTRICT                                                                                                    | QSS/OASIS                                        |
|----------------------------------------------------------------------------------------------------|----------------------------------------------------------------------------------------------------|----------------------------------------------------------------------------------------------------|--------------------------------------------------|
| Paycel Transfers<br>Paycel Transfers<br>Paycel Transfers<br>Paycel Transfers (Does Fund)<br>Paycel Transfers (Does Fund)<br>Analyze Paycel Transfers (Does Fund)<br>Analyze Paycel Transfers (Does Fund)<br>Analyze Paycel Transfers (Does Fund)<br>Approve Unapproved Paycel Transfers<br>Paycel Transfer Code: 10<br>Date: 0/30/2010 *<br>Descriptor:<br>Create transfers wit: Detail Accounts *<br>Range: 0<br>Transfer II<br>Transfer II<br>Detail Accounts *                                                                                                    | File Options Help                                                                                                    |                                                                                                    |                                                  |
| Paycell Transfers          Paycell Transfers         Paycell Transfers         Paycell Transfers         Miss Functions / Jobs         Paycell Transfers Detail         Paycell Transfers Report         Date:         Edition:         Date:         Edition:         Date:         Edition:         Date:         Edition:         Date:         Edition:         Date:         Edition:         Date:         Edition:         Date:         Edition:         Date:         Edition:         Date:         Edition:         Date:         Edition:         Date:         Edition:         Date:         Edition:         Date:         Edition:         Edition:         Edition:         Edition:         Edition:         Edition:         Edition:         Edition:         Edition:         Edition:         Edition:         Edition:         Editi:                                                                                                    | >>>>>>>>< <p>&gt;&lt;<p>&lt;<p><!--</td--><td></td><td></td></p></p> |                                                                                                    |                                                  |
| Yr: 2010 Dist: 40 Site: 0 G5: W   10/28/2011   11:45:15 AM                                                                                                    | <ul> <li>Payroll Transfers</li> <li>Payroll Transfers</li> <li>Payroll Transfers (Cross Fund)</li> <li>Merge Payroll Transfers (Cross Fund)</li> <li>Misc Functions / Jobs</li> <li>Analyze Payroll and Transfer Detail</li> <li>Payroll Transfer Report</li> <li>Approve Unapproved Payroll Transfers</li> </ul>                                                                                                    | District : 40<br>Transfer Code: T0<br>Date: 06/30/2010<br>Description:<br>Create transfers with: Detail Accounts<br>Range: to<br>Transfer #:<br> | 10 Dist: 40 Site: 0 G5: W 10/28/2011 11:45:15 AM |

## Merge Payroll Transfers X-FD - Main

| 😵 Merge Payroll Transfers (Cross Fund)                                                                                                    | 40 - QSS DEMONSTRATION DISTRICT                                                                                                    | QSS/OASIS                    |             |
|----------------------------------------------------------------------------------------------------|----------------------------------------------------------------------------------------------------|------------------------------|-------------|
| File Options Help                                                                                                    |                                                                                                    |                              |             |
| ◆預本×◆Ⅱ ■                                                                                                    |                                                                                                    |                              |             |
|                                                                                                    |                                                                                                    |                              |             |
| <ul> <li>Payroll Transfers</li> <li>Payroll Transfers</li> <li>Payroll Transfers (Cross Fund)</li> <li>Merge Payroll Transfers (Cross Fund)</li> <li>Misc Functions / Jobs</li> <li>Analyze Payroll and Transfer Detail</li> <li>Payroll Transfer Report</li> <li>Approve Unapproved Payroll Transfers</li> </ul> | District : 40 V<br>Transfer Code: TR<br>Date: 06/30/2010 V<br>Description:<br>Create transfers with: Detail Accounts V<br>Range: 0<br>Transfer #: 0<br>0<br>0<br>0<br>0<br>0<br>0<br>0<br>0<br>0<br>0<br>0<br>0<br>0 |                              |             |
|                                                                                                    | Yr: 2010 Dist: 40 Sit                                                                                                    | .e: 0 G5: W   10/28/2011   1 | 11:45:25 AM |

## Analyse Payroll / Transfer - Futures

| 🏊 Analyze Payroll and Transfer Detail                                                                                                    | 40 - QSS DEMONSTRATION DISTRICT          | QSS/OASIS                  |             |
|----------------------------------------------------------------------------------------------------|------------------------------------------|----------------------------|-------------|
| File Options Help                                                                                                    |                                          |                            |             |
| ◈ो╡╱◈☵╡╝╡                                                                                                    |                                          |                            |             |
|                                                                                                    |                                          |                            |             |
| <ul> <li>Payroll Transfers</li> <li>Payroll Transfers</li> <li>Payroll Transfers (Cross Fund)</li> <li>Merge Payroll Transfers</li> <li>Merge Payroll Transfers (Cross Fund)</li> <li>Mise Functions / Jobs</li> <li>Analyze Payroll and Transfer Detail</li> <li>Payroll Transfer Report</li> <li>Approve Unapproved Payroll Transfers</li> </ul> | Analyze Payroll and Transfer Detail IS C | DMING SOON                 |             |
|                                                                                                    |                                          |                            |             |
|                                                                                                    |                                          |                            |             |
|                                                                                                    |                                          |                            |             |
|                                                                                                    |                                          |                            |             |
|                                                                                                    |                                          |                            |             |
|                                                                                                    |                                          |                            |             |
|                                                                                                    |                                          |                            |             |
|                                                                                                    | Yr: 2010 Dist: 4                         | 0 Site: 0 GS: W 10/28/2011 | 11:45:38 AM |

## **Payroll Transfer Transaction Report**

| 🐼 Payroll Transfer Report | 40 - QSS DEMONSTRATION DISTRICT  | QSS/OASIS     |               |
|---------------------------|----------------------------------|---------------|---------------|
| File Options              |                                  |               |               |
| ▐▋₿�₿₿₫                   |                                  |               | _             |
|                           |                                  |               |               |
|                           | Payroll Transfer Report          |               |               |
| Main Selection            |                                  |               |               |
| Distr                     |                                  |               |               |
| Denest vi                 |                                  |               |               |
|                           |                                  |               |               |
| Trans Co                  |                                  |               |               |
| Date ran                  | ge: 🔽 to                         |               |               |
| Transfer# rar             | ge: to                           |               |               |
| Date entered ran          | ge: 💌 to 💌                       |               |               |
| Report form               | at: 1 - District Transfers 🗸 🗸 🗸 |               |               |
| Sort                      | py: 1 - Date 💌                   |               |               |
| Report ty                 | e: 1 - Approved Only             |               |               |
|                           |                                  |               |               |
|                           |                                  | r             |               |
|                           | Yr: 2010 Dist: 40 Site: 0 GS: V  | N  10/28/2011 | 11:45:49 AM 📑 |

## **Transaction Approval**

| Approve Unapproved Payroll Transfers 40 - QSS DEMONSTRATION DISTRICT QSS/0 | asis 💶 🗆           |
|----------------------------------------------------------------------------|--------------------|
| File Options                                                               |                    |
| 🎲 Search 📝 Approve 🎢 Close   🥘                                             |                    |
|                                                                            | ChangeMode 🛒       |
|                                                                            |                    |
| District : 411 🗸                                                           |                    |
| Transaction Type: TR V                                                     |                    |
| Transaction Number [] (I eave blank to approve a range of transactions)    |                    |
|                                                                            |                    |
| Date Entered:                                                              |                    |
| Transaction Number:                                                        |                    |
|                                                                            |                    |
| Select All 😰 Clear All                                                     |                    |
| Dist FY Tran<br>No Type Entered Date Desc Audit App App Message            |                    |
| ▶ ■ 040 2010 100040 TR 11/07/2011 06/30/2010 ADAMS 09/30/09 77050118 MGR   |                    |
|                                                                            |                    |
|                                                                            |                    |
|                                                                            |                    |
|                                                                            |                    |
|                                                                            |                    |
|                                                                            |                    |
|                                                                            |                    |
|                                                                            |                    |
|                                                                            |                    |
|                                                                            |                    |
| Yr: 2010 Dist: 40 Site: 0 G5: W 10/3                                       | 30/2012 6:12:24 AM |

19

## Sample Add Sequence

| 🗞 Add Payroll Transfer            | 40 - QSS DEMONST             | RATION DISTRICT                    | QSS/OASIS  | - 🗆 🗙       |
|-----------------------------------|------------------------------|------------------------------------|------------|-------------|
| File Options                      |                              |                                    |            |             |
| 🚱 Process 📑 Close 🛛 🥘             |                              |                                    |            |             |
|                                   |                              |                                    |            | AddMode ,;; |
| Enter a warran                    | t number or transaction n    | umber to use to create new payroll | transfer.  |             |
| W GIIGIR                          | 🕵 War                        | rant Number:                       |            |             |
|                                   | Proce                        | ss Benefits?: 🍸 🗸                  |            |             |
|                                   | Include Ber                  | nefit Credits?: 🍸 🗸                |            |             |
| Force remap of benefit objects ev | en if payroll objects are no | ot changed?: Y 🗸                   |            |             |
| r Transfer                        |                              |                                    |            |             |
|                                   | Copy from Transfer           |                                    |            |             |
|                                   | Code                         | TQ                                 |            |             |
|                                   | Year                         | 2010 🗸                             |            |             |
|                                   |                              |                                    |            | ]           |
|                                   |                              |                                    |            |             |
|                                   |                              | Yr: 2010 Dist: 40 Site: 0 GS: W    | 10/30/2012 | 6:13:49 AM  |

### Find Warrant to Change by Employee

| 72 E | nployee L    | ookup             |         | 40 -            | QSS   | DEMO   | NSTRAT  | ION DI   | stric | T       |                      | QSS/OASIS     | - D ×      |
|------|--------------|-------------------|---------|-----------------|-------|--------|---------|----------|-------|---------|----------------------|---------------|------------|
| File | Options      |                   |         |                 |       |        |         |          |       |         |                      |               |            |
| P    | Close        | 19                |         |                 |       |        |         |          |       |         |                      |               |            |
|      |              |                   |         |                 |       |        |         |          |       |         |                      |               | .::        |
| _ Se | earch Panel- |                   |         |                 |       |        |         |          |       |         |                      |               |            |
|      | By SSN       | ByExtRef ByNa     | ime     |                 |       |        |         |          |       |         |                      |               |            |
|      | kirk, jt     |                   |         |                 |       |        |         |          |       | 🔄 Inclu | ude Terminated       |               |            |
|      |              |                   |         |                 |       |        |         |          |       |         |                      |               |            |
| S    | earch Resi   | ults (Double clic | k or F3 | to view sele    | ected | employ | yees wa | rrants]- |       |         |                      |               |            |
|      |              | Name              | -       | External<br>Ref | G     | Ty     | Site    | BU       | RC    | LG      | Terminated           | Work Phone    |            |
|      | KIRK,        | JAMES T           | 10      | )2903           | м     | 40     | 8185    | 02       | 02    | 2B      |                      | (650)804-4488 |            |
|      |              |                   |         |                 |       |        |         |          |       |         |                      |               | _          |
|      |              |                   |         |                 |       |        |         |          |       |         |                      |               |            |
|      |              |                   |         |                 |       |        |         |          |       |         |                      |               |            |
|      |              |                   |         |                 |       |        |         |          |       |         |                      |               |            |
|      |              |                   |         |                 |       |        |         |          |       |         |                      |               |            |
|      |              |                   |         |                 |       |        |         |          |       |         |                      |               |            |
|      |              |                   |         |                 |       |        |         |          |       |         |                      |               |            |
|      |              |                   |         |                 |       |        |         |          |       |         |                      |               |            |
|      |              |                   |         |                 |       |        |         |          |       |         |                      |               |            |
|      |              |                   |         |                 |       |        |         |          |       |         |                      |               |            |
|      |              |                   |         |                 |       |        |         |          |       |         |                      |               |            |
|      |              |                   |         |                 |       |        |         |          |       |         |                      |               |            |
|      | L            |                   |         |                 |       |        |         |          |       |         |                      |               |            |
|      |              |                   |         |                 |       |        |         |          | Yr    | : 2010  | Dist: 40 Site: 0 GS: | W 10/30/2012  | 6:15:17 AM |

### List of Warrants for Employee

| 69 | Viev | v Warrants   |                | 40 - QSS DEI   | MONSTRAT   | FION DISTRICT     |               | QSS/OASIS  | - OX       |
|----|------|--------------|----------------|----------------|------------|-------------------|---------------|------------|------------|
| F  | ile  | Options      |                |                |            |                   |               |            |            |
| C  | Ret  | urn 📑 Clo:   | se [           |                |            |                   |               |            | _          |
|    | _    |              |                |                |            |                   |               |            |            |
| 1  | Sear | ch Results [ | Double click a | r F3 to return | selected w | arrant]           |               |            |            |
|    |      | Warrant      | Date Paid      | PeriodEnd      | Status     | Amount            | Comment       |            |            |
|    |      | 77050227     | 09/30/2009     | 09/30/2009     | 0          | 3,666.71          | HARRISON J    | AMES P     |            |
|    |      | 77001538     | 07/31/2009     | 07/31/2009     | 0          | 3,705.46          |               | JAMES P    |            |
|    |      | 77003876     | 08/31/2009     | 08/31/2009     | 0          | 4,893.01          | I             | JAMES P    |            |
|    |      |              |                |                |            |                   |               |            |            |
|    |      |              |                |                |            |                   |               |            |            |
|    |      |              |                |                |            |                   |               |            |            |
|    |      |              |                |                |            |                   |               |            |            |
|    |      |              |                |                |            |                   |               |            |            |
|    |      |              |                |                |            |                   |               |            |            |
|    |      |              |                |                |            |                   |               |            |            |
|    |      |              |                |                |            |                   |               |            |            |
|    |      |              |                |                |            |                   |               |            |            |
|    |      |              |                |                |            |                   |               |            |            |
|    |      |              |                |                |            |                   |               |            |            |
|    |      |              |                |                |            | Yr: 2010 Dist: 40 | Site: 0 GS: W | 10/30/2012 | 6:15:49 AM |

### Add – Enter WR No. / Click Process

| 🗞 Add Payroll Transfer             | 40 - QSS DEMONS            | RATION DISTRICT                    | QSS/OASIS  | - DX       |
|------------------------------------|----------------------------|------------------------------------|------------|------------|
| File Options                       |                            |                                    |            |            |
| Process 🗗 Close 🛛 🥘                |                            |                                    |            | _          |
|                                    |                            |                                    |            | AddMode;   |
| Enter a warrant                    | number or transaction n    | umber to use to create new payroll | transfer.  |            |
| W difdirk                          | 🕵 Va                       | rant Number: 77050227              |            |            |
|                                    | Proce                      | ess Benefits?: 🍸 🐱                 |            |            |
|                                    | Include Be                 | nefit Credits?: 🍸 🐱                |            |            |
| Force remap of benefit objects eve | n if payroll objects are n | ot changed?: Y 🗸                   |            |            |
| Transfer                           |                            |                                    |            |            |
|                                    | Copy from Transfer         | :                                  |            |            |
|                                    | Code                       | TQ                                 |            |            |
|                                    | Year                       | 2010 🗸                             |            |            |
|                                    |                            |                                    |            |            |
|                                    |                            |                                    |            |            |
|                                    |                            | Yr: 2010 Dist: 40 Site: 0 GS: W    | 10/30/2012 | 6:17:50 AM |

# Update Each Payline

| 🗞 Add Payroll Transfer                                                                                                    | 40 - QSS DEMONSTRATION DISTRICT                                                                                          | QSS/OASIS                                                                                                    |
|----------------------------------------------------------------------------------------------------|----------------------------------------------------------------------------------------------------|----------------------------------------------------------------------------------------------------|
| File Options                                                                                                    |                                                                                                    |                                                                                                    |
| Process 🗚 Close 🕥 Show History 📰 篡                                                                                                    |                                                                                                    |                                                                                                    |
|                                                                                                    |                                                                                                    | AddMode                                                                                                    |
|                                                                                                    |                                                                                                    |                                                                                                    |
| Employee: 999-10-2903 JAMES T KIRK                                                                                                    |                                                                                                    |                                                                                                    |
| Warrant: 77050227 0                                                                                                    | Date Paid: 09/30/2009                                                                                                    | Period End: 09/30/2009                                                                                                    |
| Gross: 5420.00 Fit: 617.8                                                                                                    | 5 Sit: 248.15 Sdi: 0.00                                                                                                  | Ded: 96.12 SB: 0.00                                                                                                    |
| Oasdi: 333.72 Medi: 78.0                                                                                                    | i Ret <u>379.40</u> Eic: 0.00                                                                                            | Tsa: 0.00 Net: 3666.71                                                                                                    |
| No History Available                                                                                                    |                                                                                                    |                                                                                                    |
| Payline 1 of 1                                                                                                    |                                                                                                    | ]                                                                                                    |
| Go +                                                                                                    |                                                                                                    |                                                                                                    |
| PL         Position #         Rate         Units           01         001860         5,420.00         5           Py-Sch         S         S | RTS     Ex-Gross     Type     St-Ded       I.00     L.P     5,420.00     NML     TPOM       B     Start     End     User | SP         EP         Ret Base         AC-P-C           ***         -         ***         5,420.00         08-1-1           Contract |
| EOM12                                                                                                    |                                                                                                    | 65,040.00 /                                                                                                    |
| Accounts                                                                                                    | The Account Pactor - P Next Dauline With Account                                                                         |                                                                                                    |
|                                                                                                    |                                                                                                    |                                                                                                    |
| In FORESCI GOAL FONC OBJI SC                                                                                                    | H MNGI BU AAJ GEO<br>2.5530.20 542000                                                                                    | oss Percent                                                                                                    |
|                                                                                                    |                                                                                                    |                                                                                                    |
|                                                                                                    |                                                                                                    |                                                                                                    |
|                                                                                                    |                                                                                                    |                                                                                                    |
|                                                                                                    |                                                                                                    |                                                                                                    |
|                                                                                                    |                                                                                                    |                                                                                                    |
|                                                                                                    |                                                                                                    |                                                                                                    |
| Payline Adjusted Gross:                                                                                                    | 5,420.00 Payline Total: 5420.00                                                                                          | Difference: 0.00                                                                                                    |
|                                                                                                    | Yr: 201                                                                                                    | 0 Dist: 40 Site: 0 GS: W 10/30/2012 6:26:41 AM                                                                                       |

## Added Acct – Adjusted Gross

| 🗞 Add Payroll Transfer                           | 40 - QSS DEMONSTRATION DISTRICT               | QSS/OASIS                                                                                                    |
|--------------------------------------------------|-----------------------------------------------|----------------------------------------------------------------------------------------------------|
| File Options                                     |                                               |                                                                                                    |
| Process 💕 Close 🞲 Show History 📗 🍔               |                                               |                                                                                                    |
|                                                  |                                               | AddMode                                                                                                    |
| (                                                |                                               |                                                                                                    |
| Employee: 399-10-2908 JAMES T KIRK               |                                               |                                                                                                    |
| Warrant: 77050227 0                              | Date Paid: 09/30/2009                         | Period End: 09/30/2009                                                                                           |
| Gross: 5420.00 Fit: 617.85                       | Sit: 248.15 Sdi: 0.00                         | Ded: 96.12 SB: 0.00                                                                                              |
| 0asdi: 333.72 Medi: 78.05                        | Ret: 379.40 Eic: 0.00                         | Tsa: 0.00 Net: 3666.71                                                                                           |
| No History Available                             |                                               |                                                                                                    |
| Payline 1 of 1                                   |                                               |                                                                                                    |
| Go +                                             |                                               |                                                                                                    |
| PL Position # Rate Units<br>01 001860 5.420.00 1 | RTS Ex-Gross Type St-Ded                      | SP         EP         Ret Base         AC-P-C           ***         .         **         5.420.00         08-1-1 |
| Py-Sch S                                         | B Start End User                              |                                                                                                    |
|                                                  |                                               | 63,040.00 7                                                                                                    |
| - Accounts                                       | 🖏 Account Paste 👻 😭 Next Payline With Account |                                                                                                    |
| Ln FU RESC Y GOAL FUNC OBJT SC                   | H MNGT BU Adj Gro                             | ss Percent                                                                                                    |
| 1 01.0097.0.0000.7701.2400.89                    | 2,168                                         | .00 40.00                                                                                                    |
| 2 01.0097.0.0000.7701.2400.000                   | 3,252                                         | .00 60.00                                                                                                    |
|                                                  |                                               |                                                                                                    |
|                                                  |                                               |                                                                                                    |
|                                                  |                                               |                                                                                                    |
|                                                  |                                               |                                                                                                    |
|                                                  |                                               |                                                                                                    |
| Payline Adjusted Gross:                          | 5,420.00 Payline Total: 5420.00               | Difference: 0.00                                                                                                 |
|                                                  | Yr: 201                                       | 0 Dist: 40 Site: 0 GS: W 10/30/2012 6:25:14 AM                                                                   |

## **Generated Transfer**

| 🔯 Payroll Transfers                                                | 40 - QSS DEMON     | STRATION DIS         | TRICT           |            | Q                           | SS/OASIS     |                   |
|--------------------------------------------------------------------|--------------------|----------------------|-----------------|------------|-----------------------------|--------------|-------------------|
| File Options                                                       |                    |                      |                 |            |                             |              |                   |
| 🔚 Save ा Kose 📢 Show Offset 🛛 🥅 💭                                  |                    |                      |                 |            |                             |              |                   |
|                                                                    |                    |                      |                 |            |                             |              | AddMode           |
|                                                                    |                    |                      |                 |            |                             |              | priddi fodic ()); |
|                                                                    | District : 40      |                      |                 |            |                             |              |                   |
|                                                                    | Transfer Number: 🔟 | lew <sup>*</sup> Tra | ansfer Code: TQ |            |                             |              |                   |
|                                                                    | Copied From: W     | 'arrant              |                 |            |                             |              |                   |
|                                                                    | Year: 10           | )                    |                 |            |                             |              |                   |
|                                                                    | Date: 06           | 5/30/2010 🔽          |                 |            |                             |              |                   |
|                                                                    | Description: Hé    |                      | 30/09 77050227  |            | 1                           |              |                   |
| <b>T</b> ( <b>A</b> )                                              |                    |                      | 50/0511050221   |            |                             |              |                   |
| Iranster Accounts     Add Account X Delete Account      Esteration |                    |                      |                 |            |                             |              |                   |
|                                                                    |                    |                      |                 |            |                             |              |                   |
| Ln FO RESC I GOAL FONC OBJI SCH M                                  | NGI BU             | Debit                | Urealt          | Dist<br>40 | Description                 |              |                   |
|                                                                    | 510 20             | 0.00                 | 3,252.00        | 40         |                             |              |                   |
|                                                                    | 530 20             | 3,232.00             | 0.00            | 40         |                             |              |                   |
|                                                                    | 530.20             | 0.00                 | 200,22          | 40         |                             |              |                   |
| 5 01.0097.0.0000.7701.3402.892.5                                   | 530.20             | 0.00                 | 3/12 26         | 40         |                             |              |                   |
| 6 01.0097.0.0000.7701.3752.892.5                                   | 530.20             | 0.00                 | 18 90           | 40         |                             |              |                   |
| 7 01.0097.0.0000.7701.3502.892.5                                   | 530.20             | 0.00                 | 9.76            | 40         |                             |              |                   |
| 8 01.0097.0.0000.7701.3602.892.5                                   | 530.20             | 0.00                 | 66.67           | 40         |                             |              |                   |
| 9 01.0097.0.0000.7701.3322.892.5                                   | 530.20             | 0.00                 | 46.83           | 40         |                             |              |                   |
| 10 01.0097.0.0000.7701.3802.892.5                                  | 530.20             | 0.00                 | 90.73           | 40         |                             |              |                   |
| 11 01.0097.0.0000.7701.3702.892.5                                  | 530.20             | 0.00                 | 23.09           | 40         |                             |              |                   |
| 12 01.0097.0.0000.7701.3202.000.5                                  | 510.20             | 315.74               | 0.00            | 40         |                             |              |                   |
|                                                                    |                    |                      |                 |            |                             |              |                   |
|                                                                    | Total Transform    | 1 366 5              | 1 200           | 21         |                             |              |                   |
|                                                                    | rotar mansiels.    | 4,300.2              | 4,300.          | 41         |                             |              |                   |
|                                                                    | Difference:        |                      |                 |            |                             |              |                   |
|                                                                    |                    |                      |                 | Yr: 2      | 2010 Dist: 40 Site: 0 GS: V | V 10/30/2012 | 6:28:38 AM 👉      |

26

# **Assigned Transaction#**

|     | 🗞 Pa    | yrol  | l Trans  | fers                    | 40 - QSS DEMON     | STRATION DIS        | TRICT          |        |                        | QSS/OASIS       |             |
|-----|---------|-------|----------|-------------------------|--------------------|---------------------|----------------|--------|------------------------|-----------------|-------------|
| - [ | File    | Op    | tions    |                         |                    |                     |                |        |                        |                 |             |
|     | 🗐 Sa    | ave   | Clo:     | se 📢 Show Offset 📗      | 2                  |                     |                |        |                        |                 |             |
|     |         | _     |          |                         | 9                  |                     |                |        |                        |                 | AddMode     |
|     | _       | _     | _        |                         |                    |                     |                |        |                        |                 | ,           |
| Add | Pay     | roll  | Trans    | sfer 🗙                  | District : 40      | ) 🗸                 |                |        |                        |                 |             |
| т   |         |       |          | 00007 has been added    | Transfer Number: 📉 | ew <sup>×</sup> Tra | nsfer Code: TQ |        |                        |                 |             |
| 110 | ansi er | ' NUI | nuer : I | 00037 has been augeu.   | Copied From: W     | arrant              |                |        |                        |                 |             |
|     |         |       |          | ок                      | Year: 10           | l                   |                |        |                        |                 |             |
|     |         |       | <u> </u> |                         | Date: 06           | /30/2010            |                |        |                        |                 |             |
|     |         |       |          |                         | Description: SE    | WARD 09/3           | 0/09 17050062  |        | ]                      |                 |             |
|     | - A     | keenu | ints     |                         |                    |                     |                |        | _                      |                 |             |
| - 1 | 4       | - Add | Account  | 🗙 Delete Account 🖽 Reve | rse                |                     |                |        |                        |                 |             |
| - 1 | Г       |       | Ln       | FU RESC Y GOAL FUNC (   | BJT SCH MNGT BU    | Debit               | Credit         | Dist   | Description            |                 | ~           |
| - 1 | -       | E     | 1        | 01.0097.0.1110.1001.1   | 150.200.1100.61    | 0.00                | 25.00          | 40     |                        |                 |             |
| - 1 |         |       | 2        | 01.0097.0.1110.1001.1   | 150.200.1100.60    | 25.00               | 0.00           | 40     |                        |                 | =           |
| - 1 |         |       | 3        | 01.0097.0.1110.1001.3   | 101.200.1100.61    | 0.00                | 2.06           | 40     |                        |                 |             |
| - 1 |         |       | 4        | 01.0097.0.1110.1001.3   | 501.200.1100.61    | 0.00                | 0.08           | 40     |                        |                 |             |
| - 1 |         |       | 5        | 01.0097.0.1110.1001.3   | 601.200.1100.61    | 0.00                | 0.51           | 40     |                        |                 |             |
| - 1 |         |       | 6        | 01.0097.0.1110.1001.3   | 321.200.1100.61    | 0.00                | 0.36           | 40     |                        |                 |             |
|     |         |       | 7        | 01.0097.0.1110.1001.3   | 701.200.1100.61    | 0.00                | 0.18           | 40     |                        |                 | ~           |
|     |         |       |          |                         |                    |                     |                |        |                        |                 |             |
|     |         |       |          |                         | Total Transfers:   | 28.19               | 28.1           | 19     |                        |                 |             |
|     |         |       |          |                         | Difference:        |                     |                |        |                        |                 |             |
|     |         |       |          |                         |                    |                     |                |        |                        |                 |             |
| [   |         |       |          |                         |                    |                     |                | Yr: 20 | )10 Dist: 40 Site: 0 G | 5: W 10/31/2011 | 12:23:09 PM |

### **Search for Unapproved**

### Add a Note Using GL Notepad

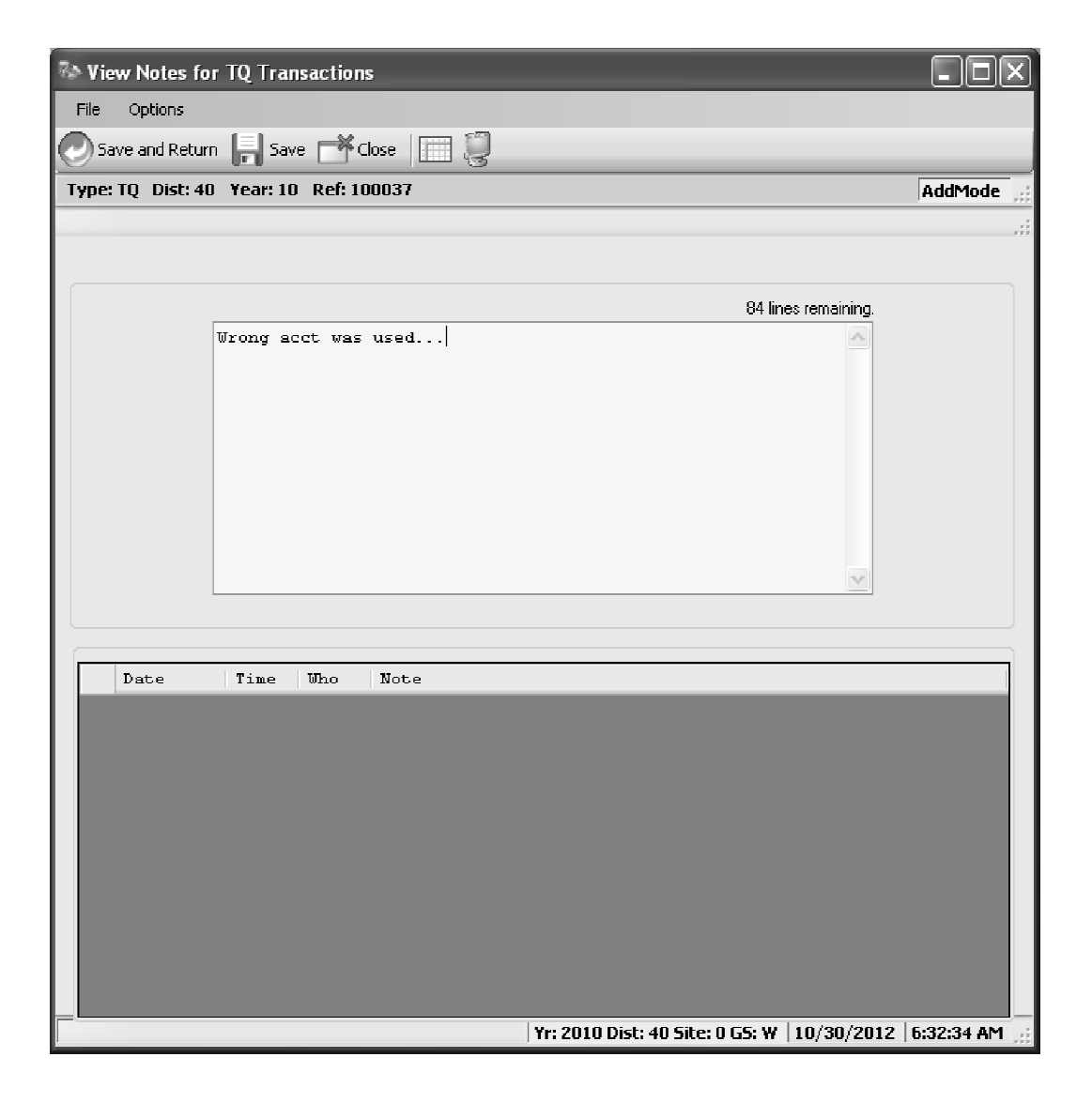

#### "Notes" are Bold After Entered

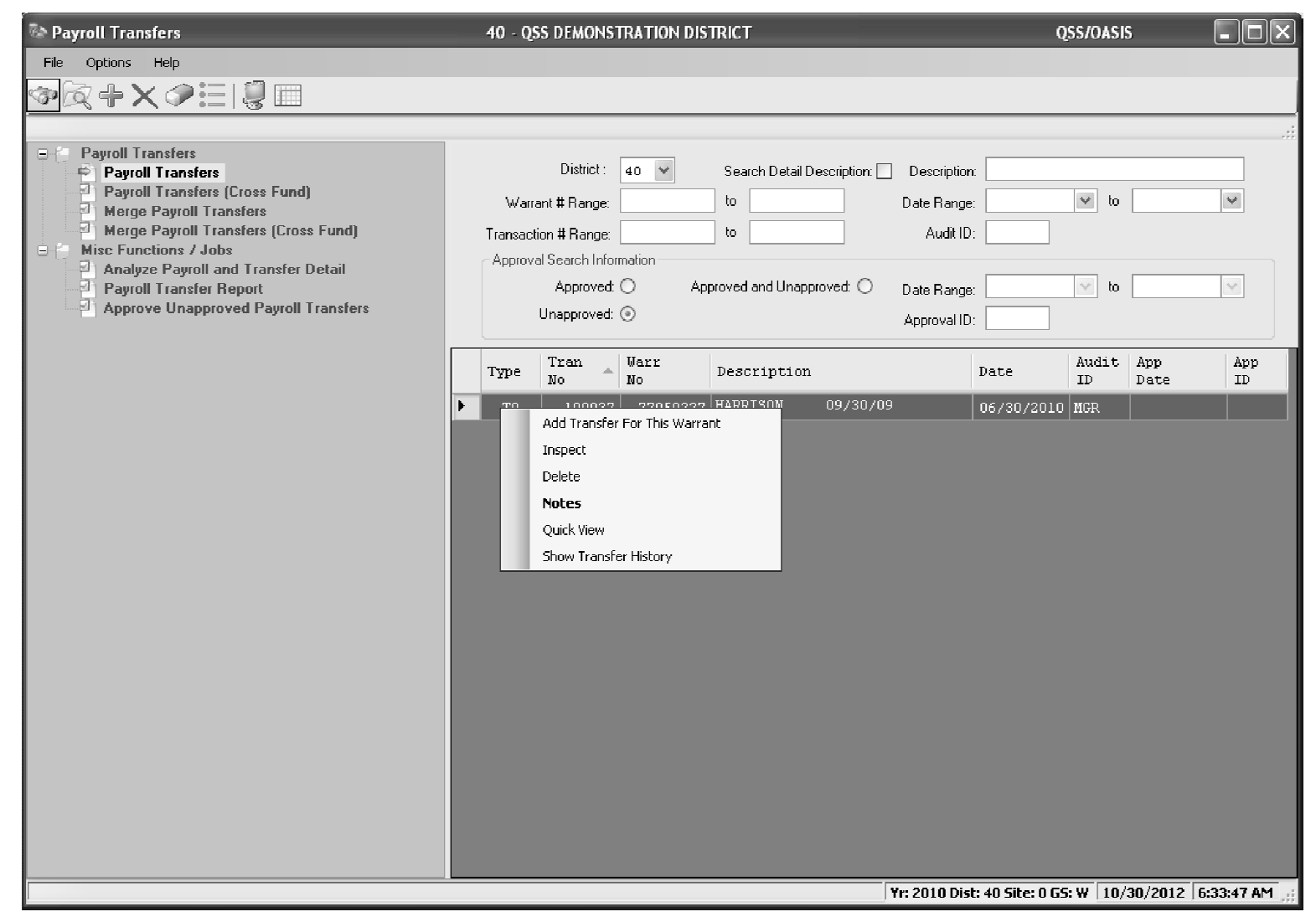

### Quick View...

| File | Export Format                                          |                   |                 |                 |
|------|--------------------------------------------------------|-------------------|-----------------|-----------------|
| िय   |                                                        |                   |                 |                 |
|      |                                                        |                   |                 |                 |
| _    |                                                        |                   |                 | Total Lines: 48 |
|      | Payroll Transfer Quic                                  | sk View           |                 | <u>_</u>        |
| Voc  | or: 2010 District: 40 Code: TO Transfer                | Number: 100037    | Doto: 6/30/2010 |                 |
| Inco | Desc: HARRISON 09/30/09 77050227 Apr                   | proval Date: 12:0 | Date. 0,00,2010 |                 |
|      | · · · · · ·                                            |                   |                 |                 |
| Ln   | FU RESC Y GOAL FUNC OBJT SCH MINGT BU                  | Debit             | Credit          |                 |
| 01   | 01.0097.0.0000.7701.2400.892.5530.20                   | 0.00              | 3,252.00        |                 |
|      | Dist: 40 Desc:                                         |                   |                 |                 |
| 02   | 01.0097.0.0000.7701.2400.000.5510.20                   | 3,252.00          | 0.00            |                 |
|      | Dist: 40 Desc:                                         |                   |                 |                 |
| 03   | 01.0097.0.0000.7701.3202.892.5530.20<br>Dist: 40 Deca  | 0.00              | 315.74          |                 |
| 04   | VISC: 40 VESC;<br>01 0007 0 0000 7701 3312 802 5530 20 | 0 00              | 200 23          |                 |
| 202  | 01.0097.0.0000.7701.0012.092.0000.20<br>Diet: 40 Degr: | 0.00              | 200.23          |                 |
| 0.5  | n1.nn97.n.0000.7701.3402.892.5530.20                   | 0.00              | 342.26          |                 |
|      | Dist: 40 Desc:                                         |                   |                 |                 |
| 06   | 01.0097.0.0000.7701.3752.892.5530.20                   | 0.00              | 18.90           |                 |
|      | Dist: 40 Desc:                                         |                   |                 |                 |
| 07   | 01.0097.0.0000.7701.3502.892.5530.20                   | 0.00              | 9.76            |                 |
|      | Dist: 40 Desc:                                         |                   |                 |                 |
| 08   | 01.0097.0.0000.7701.3602.892.5530.20                   | 0.00              | 66.67           |                 |
|      | Dist: 40 Desc:                                         |                   |                 |                 |
| 09   | 01.0097.0.0000.7701.3322.892.5530.20                   | 0.00              | 46.83           |                 |
| 10   | Dist: 40 Desc:                                         | 0.00              | 00 72           |                 |
| 10   | 01.0097.0.0000.7701.3002.092.3330.20<br>Diet. 40 Deer. | 0.00              | 90.73           |                 |
| 11   | 01 0097 0.0000.7701.3702.892.5530.20                   | 0.00              | 23.09           |                 |
|      | Dist: 40 Desc:                                         |                   | 20.03           |                 |
| 12   | 01.0097.0.0000.7701.3202.000.5510.20                   | 315.74            | 0.00            |                 |
|      | Dist: 40 Desc:                                         |                   |                 |                 |
| 13   | 01.0097.0.0000.7701.3312.000.5510.20                   | 200.23            | 0.00            |                 |
|      | Dist: 40 Desc:                                         |                   |                 |                 |
| 14   | 01.0097.0.0000.7701.3402.000.5510.20                   | 342.26            | 0.00            |                 |
|      | Dist: 40 Desc:                                         |                   |                 |                 |
| 15   | 01.0097.0.0000.7701.3752.000.5510.20                   | 18.90             | 0.00            |                 |
| 16   | VISC: 40 Vesc:<br>of 0007 0 0000 7701 3502 000 5510 20 | 0 76              | 0.00            |                 |
| 110  | 01.0097.0.0000.7701.3302.000.3313.20<br>Dist: 40 Desr: | 5.70              | 0.00            |                 |
| 17   |                                                        | 66 67             | 0 00            | *               |
|      |                                                        |                   |                 |                 |

### Inspecting ... "Notes" are Bold...

| 🐼 Payroll Transfers                    | ISTRATION DIS      | sis 💷 🗆     |                 |       |                                 |                    |
|----------------------------------------|--------------------|-------------|-----------------|-------|---------------------------------|--------------------|
| File Options                           |                    |             |                 |       |                                 |                    |
| Save 💏 Close 📢 Show Offset 👔 Change 🔎  | inspect 🗙 Delete   | Notes       | = 2 <b> </b> 2' |       |                                 |                    |
|                                        |                    |             |                 |       |                                 |                    |
|                                        |                    |             |                 |       |                                 | inspectione        |
|                                        | District : 4       | 0 🗸         |                 |       |                                 |                    |
|                                        | Transfer Code: 🔳   | 0           |                 |       |                                 |                    |
|                                        | Transfer Number: 1 | 00037       |                 |       |                                 |                    |
|                                        | Date: 0            | 6/30/2010 🔽 |                 |       |                                 |                    |
|                                        | Description: H     | ARRISON 09/ | 30/09 77050227  |       | ]                               |                    |
|                                        | Account Date:      | ~           |                 |       | ]                               |                    |
| - ( ) ·                                | Approved Date:     |             |                 |       |                                 |                    |
| Add Account 🗙 Delete Account 🖽 Reverse |                    |             |                 |       |                                 |                    |
|                                        |                    | Dahia       | Crucility       | Drive | Deservices                      |                    |
|                                        |                    | Debit       | 2 252 00        | DISC  | Description                     | ÷                  |
|                                        | 30.20              | 2 252 00    | 3,252.00        | 40    |                                 |                    |
|                                        | 20.20              | 3,232.00    | 215 24          | 40    |                                 |                    |
|                                        | 30.20              | 0.00        | 200.22          | 40    |                                 |                    |
|                                        | 30.20              | 0.00        | 342.26          | 40    |                                 | =                  |
|                                        | 30.20              | 0.00        | 18 90           | 40    |                                 |                    |
|                                        | 30.20              | 0.00        | 9.76            | 40    |                                 |                    |
|                                        | 30.20              | 0.00        | 66 67           | 40    |                                 |                    |
|                                        | 30.20              | 0.00        | 46 83           | 40    |                                 |                    |
|                                        | 30.20              | 0.00        | 90.73           | 40    |                                 |                    |
|                                        | 30.20              | 0.00        | 23.09           | 40    |                                 |                    |
|                                        | 510.20             | 315.74      | 0.00            | 40    |                                 |                    |
|                                        | 10.20              | 200.23      | 0.00            | 40    |                                 |                    |
|                                        |                    | 242.25      | 0.00            | 40    |                                 | ~                  |
|                                        | Total Transfers:   | 4,366.2     | 4,366.3         | 21    |                                 |                    |
|                                        | Difference:        |             |                 | -     |                                 |                    |
|                                        |                    |             |                 |       |                                 |                    |
|                                        |                    |             |                 | Yr: 2 | 2010 Dist: 40 Site: 0 GS: W 10/ | 30/2012 6:35:17 AM |

## Approving...

| Approve Unapproved Payroll Transfers 40 - QSS DEMONSTRATION DISTRICT QSS    | 70ASIS                   |
|-----------------------------------------------------------------------------|--------------------------|
| File Options                                                                |                          |
| 🎲 Search 📓 Approve 🥂 Close   🥘                                              |                          |
|                                                                             | ChangeMode               |
|                                                                             |                          |
| •••• <b>•</b> •••                                                           |                          |
| District : 40 V                                                             |                          |
| Transaction Type : TQ V TR V                                                |                          |
| Transaction Number: (Leave blank to approve a range of transactions)        |                          |
| Transaction Date:                                                           |                          |
| Date Entered:                                                               |                          |
| Transaction Number: -                                                       |                          |
|                                                                             |                          |
| Select All 👔 Clear All                                                      |                          |
| Dist FY Tran Type Entered Date Desc Audit App App ID Message                |                          |
| 1 10/30/2010 100037 TQ 10/30/2012 06/30/2010 HARRISON 09/30/09 77050227 MGR |                          |
| 040 2010 100040 TR 11/07/2011 06/30/2010 ADAMS 09/30/09 77050118 MGR        |                          |
|                                                                             |                          |
|                                                                             |                          |
|                                                                             |                          |
|                                                                             |                          |
|                                                                             |                          |
|                                                                             |                          |
|                                                                             |                          |
|                                                                             |                          |
|                                                                             |                          |
|                                                                             |                          |
| Yr: 2010 Dist: 40 Site: 0 GS: W 11                                          | 0/30/2012   6:36:12 AM 🔡 |

#### **Approved Transactions Report**

| F   | File E  | xport | Format     |                 |            |             |          |                |          |           |     |          |                 |
|-----|---------|-------|------------|-----------------|------------|-------------|----------|----------------|----------|-----------|-----|----------|-----------------|
| 1   | گھ<br>ا |       | R R R      | ]               |            |             |          |                |          |           |     |          |                 |
|     |         |       |            |                 |            |             |          |                |          |           |     |          | Total Lines: 12 |
| l I |         |       |            |                 |            |             | APPROVA  | L TRANSACTIONS |          |           |     |          |                 |
|     |         |       |            |                 |            | AUTOMATED A | PPROVAL  | Transaction    | Types: 3 | FQ TR     |     |          |                 |
|     |         |       |            |                 |            |             |          |                |          |           |     |          |                 |
| ]   | NUMBE   | R     | DATE       | DATE<br>ENTERED | DESCRIPTIO | 1           |          | MESSAGE        |          |           |     |          |                 |
|     | rQ -    | Payro | ll Transfe | er (Single H    | Fund)      |             |          |                |          |           |     |          |                 |
|     | 10003   | 7 10, | /30/2012   | 10/30/2012      | HARRISON   | 09/30/09    | 77050227 | User ID: MGR   | 10       | )/30/2012 | MGR | APPROVED |                 |
|     |         |       |            |                 |            |             |          |                |          |           |     |          |                 |
|     |         |       |            |                 |            |             |          |                |          |           |     |          |                 |
|     |         |       |            |                 |            |             |          |                |          |           |     |          |                 |
|     |         |       |            |                 |            |             |          |                |          |           |     |          |                 |

### **Can't Delete Once Approved**

| 🖗 Payroll Transfers                                                                                                    | 40 - Q                   | SS DEMONS                                                                                  | TRATION DIS             | IRICT                 |                                                                                                    | s [                                                          |             |                    |             |
|----------------------------------------------------------------------------------------------------|--------------------------|--------------------------------------------------------------------------------------------|-------------------------|-----------------------|----------------------------------------------------------------------------------------------------|--------------------------------------------------------------|-------------|--------------------|-------------|
| File Options Help                                                                                                    |                          |                                                                                            |                         |                       |                                                                                                    |                                                              |             |                    |             |
| ∞Q+×2≡                                                                                                    |                          |                                                                                            |                         |                       |                                                                                                    |                                                              |             |                    |             |
|                                                                                                    |                          |                                                                                            |                         |                       |                                                                                                    |                                                              |             |                    | .;          |
| <ul> <li>Payroll Transfers</li> <li>Payroll Transfers</li> <li>Payroll Transfers (Cross Fund)</li> <li>Merge Payroll Transfers</li> <li>Merge Payroll Transfers (Cross Fund)</li> <li>Misc Functions / Jobs</li> <li>Analyze Payroll and Transfer Detail</li> <li>Payroll Transfer Report</li> <li>Approve Unapproved Payroll Transfers</li> </ul> | War<br>Transac<br>Approv | District :<br>ant # Range:<br>tion # Range:<br>al Search Infor<br>Approved:<br>Unapproved: | 40 V<br>mation<br>O Apr | Search De<br>to<br>to | tail Description: Description: | scription:<br>e Range:<br>Audit ID:<br>e Range:<br>roval ID: | to          |                    | <b>v</b>    |
|                                                                                                    | Туре                     | Tran<br>No                                                                                 | Warr<br>No              | Descript              | ion                                                                                                    | Date                                                         | Audit<br>ID | <b>App</b><br>Date | App ^<br>ID |
|                                                                                                    | TQ                       | 100004                                                                                     | 00000000                | GIULIANI              | 08/31/09                                                                                                    | 06/30/2010                                                   | MGR         | 08/03/2011         | MGR         |
|                                                                                                    | ТQ                       | 100005                                                                                     | 00000000                | GIULIANI              | 08/31/09                                                                                                    | 06/30/2010                                                   | MGR         | 08/03/2011         | MGR         |
|                                                                                                    | TQ                       | 100008                                                                                     | 00000000                | FM: 1000              | 07, 100006                                                                                                    | 06/30/2010                                                   | MGR         | 08/04/2011         | MGR         |
|                                                                                                    | TQ                       | 100009                                                                                     | 77003854                | GIULIANI              | 08/31/09                                                                                                    | 06/30/2010                                                   | MGR         | 08/04/2011         | MGR         |
|                                                                                                    | TQ                       | 100011                                                                                     | 00000000                | YOSSARIA              | N 09/30/09                                                                                                    | 06/30/2010                                                   | MGR         | 08/04/2011         | MGR         |
|                                                                                                    | TQ                       | 100012                                                                                     | 17051155                | CLINTON               | 09/30/09                                                                                                    | 06/30/2010                                                   | MGR         | 08/04/2011         | MGR         |
|                                                                                                    | TQ                       | 100013                                                                                     | 17051155                | CLINTON               | 09/30/09                                                                                                    | 06/30/2010                                                   | MGR         | 08/11/2011         | MGR         |
|                                                                                                    | TQ                       | 100025                                                                                     | 17050062                | SEWARD                | 09/30/09                                                                                                    | 06/30/2010                                                   | MGR         | 10/31/2011         | MGR         |
|                                                                                                    | TQ                       | 100026                                                                                     | 17050001                | ZENDA                 | 09/30/09                                                                                                    | 06/30/2010                                                   | MGR         | 11/01/2011         | MGR         |
|                                                                                                    | TQ                       | 100027                                                                                     | 17050005                | ZENDA                 | 09/30/09                                                                                                    | 06/30/2010                                                   | MGR         | 11/01/2011         | MGR =       |
|                                                                                                    | TQ                       | 100028                                                                                     | 17050062                | SEVARD                | 09/30/09                                                                                                    | 06/30/2010                                                   | MGR         | 11/01/2011         | MGR         |
|                                                                                                    | TQ                       | 100029                                                                                     | 17050062                | SEWARD                | 09/30/09                                                                                                    | 06/30/2010                                                   | MGR         | 11/01/2011         | MGR         |
|                                                                                                    | TQ                       | 100030                                                                                     | 77052015                | BUSH                  | 09/30/09                                                                                                    | 06/30/2010                                                   | MGR         | 11/01/2011         | MGR         |
|                                                                                                    | TQ                       | 100031                                                                                     | 17050062                | SEWARD                | 09/30/09                                                                                                    | 06/30/2010                                                   | MGR         | 11/01/2011         | MGR         |
|                                                                                                    | TQ                       | 100033                                                                                     | 17050062                | SEVARD                | 09/30/09                                                                                                    | 06/30/2010                                                   | MGR         | 02/25/2012         | MGR         |
|                                                                                                    | TQ                       | 100034                                                                                     | 17050062                | SEWARD                | 09/30/09                                                                                                    | 06/30/2010                                                   | MGR         | 03/05/2012         | MGR         |
|                                                                                                    |                          | Add Transfer                                                                               | For This Warrar         | nt :                  | 08/31/09                                                                                                    | 06/30/2010                                                   | MGR         | 05/23/2012         | MGR         |
|                                                                                                    |                          | Inspect                                                                                    |                         | -                     | 08/31/09                                                                                                    | 06/30/2010                                                   | MGR         | 05/25/2012         | MGR         |
|                                                                                                    | <b>F</b>                 | Delete                                                                                     |                         |                       | 09/30/09                                                                                                    | 06/30/2010                                                   | MGR         | 10/30/2012         | MGR 🗸       |
|                                                                                                    | <                        | Notes                                                                                      |                         |                       |                                                                                                    |                                                              |             |                    |             |
|                                                                                                    |                          | Quick View                                                                                 |                         |                       | Yr: 20                                                                                                    | 110 Dist: 40 Site: 0 GS                                      | : ₩ 10/     | 30/2012 6:38       | :23 AM      |